## After navigating to the reservation site

(<u>https://brown.starrezhousing.com/StarRezPortalConference/</u>) click the "Login" button on the top right corner of the portal.

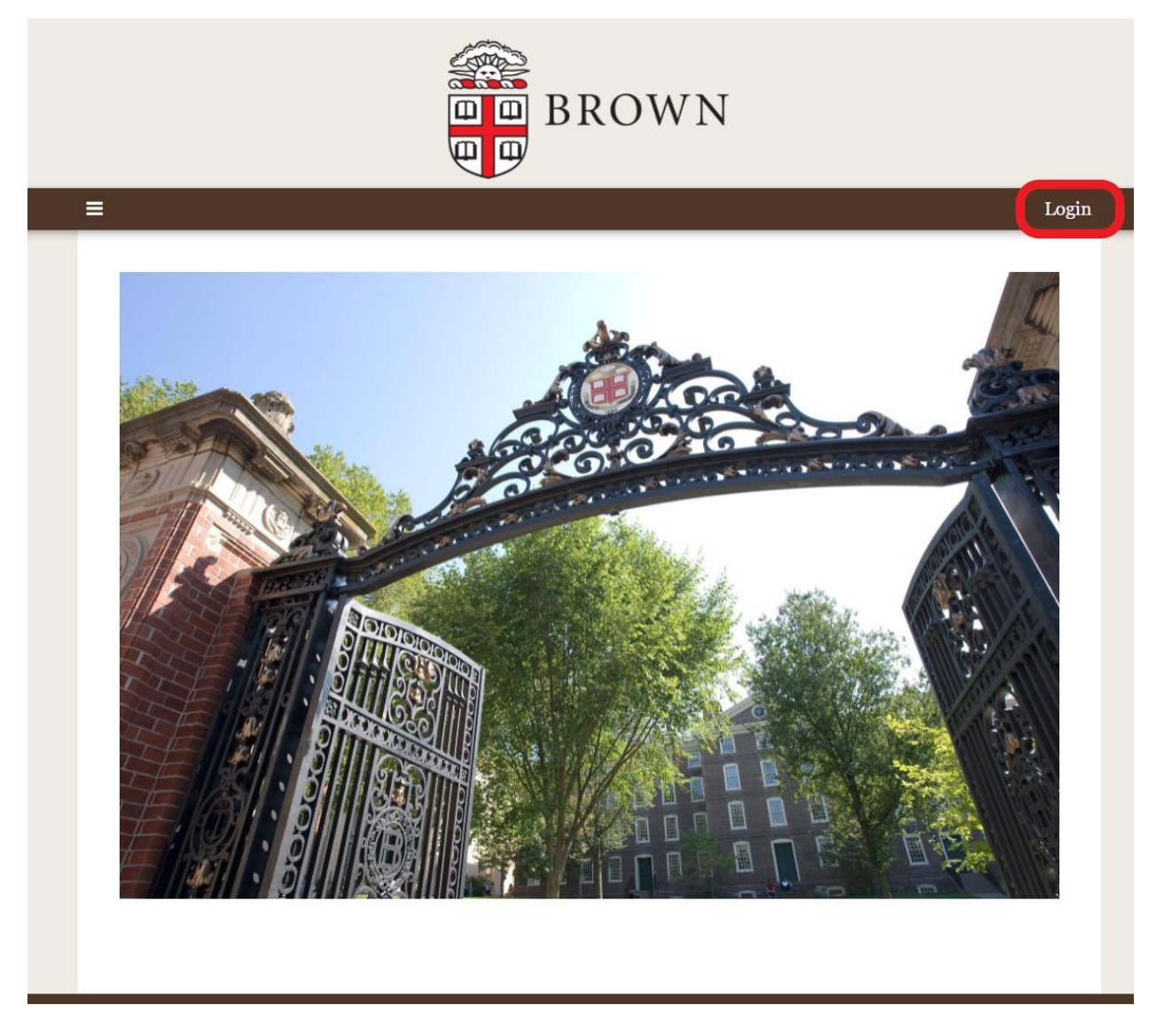

If this is your first time visiting this reservation site, you will need to register by clicking on the "Register here" button.

| BROWN                                                                                                    |  |
|----------------------------------------------------------------------------------------------------|--|
| E Login Please enter your login details below. Username: Password: Password: Remember Login for 1 day(s) Corratten password Register here |  |

The registration page will ask you to fill out some personal information and set a password to create your account. Click "Save & Continue" to create your account and proceed to the home page.

| not manne                |               |         |       |            |        |        |
|--------------------------|---------------|---------|-------|------------|--------|--------|
|                          |               |         |       | ٢          |        |        |
| ast Name                 |               |         |       |            |        |        |
|                          |               |         |       | ٢          |        |        |
| ived Name                | 1             |         |       |            |        |        |
|                          |               |         |       |            |        |        |
| Date of Birt             | h             |         |       |            |        |        |
|                          | Ê             | ٢       |       |            |        |        |
| Cell Phone               |               |         |       |            |        |        |
|                          |               |         |       | ١          |        |        |
| )ther Phon               | e (if applica | able)   |       |            |        |        |
|                          | - (           |         |       |            |        |        |
| raduation                | Date (Ente    | r May 1 | stoft | he Year Vo | 1 Grad | luated |
|                          |               | i may i | 0     | 10 1041 10 | a oruc | iuutou |
|                          |               |         |       |            |        |        |
| Imail:                   |               |         |       |            |        |        |
|                          |               |         |       | ٢          |        |        |
|                          |               |         |       |            |        |        |
|                          |               |         |       |            |        |        |
| assword:                 |               |         |       |            |        |        |
| Password:                |               |         |       | ٩          |        |        |
| Password:                | aword.        |         |       | ٩          |        |        |
| Password:<br>Confirm Pas | ssword:       |         |       | ٦<br>۵     |        |        |

Once on the home page, navigate to the "Commencement & Reunion Housing" process on the top of the screen.

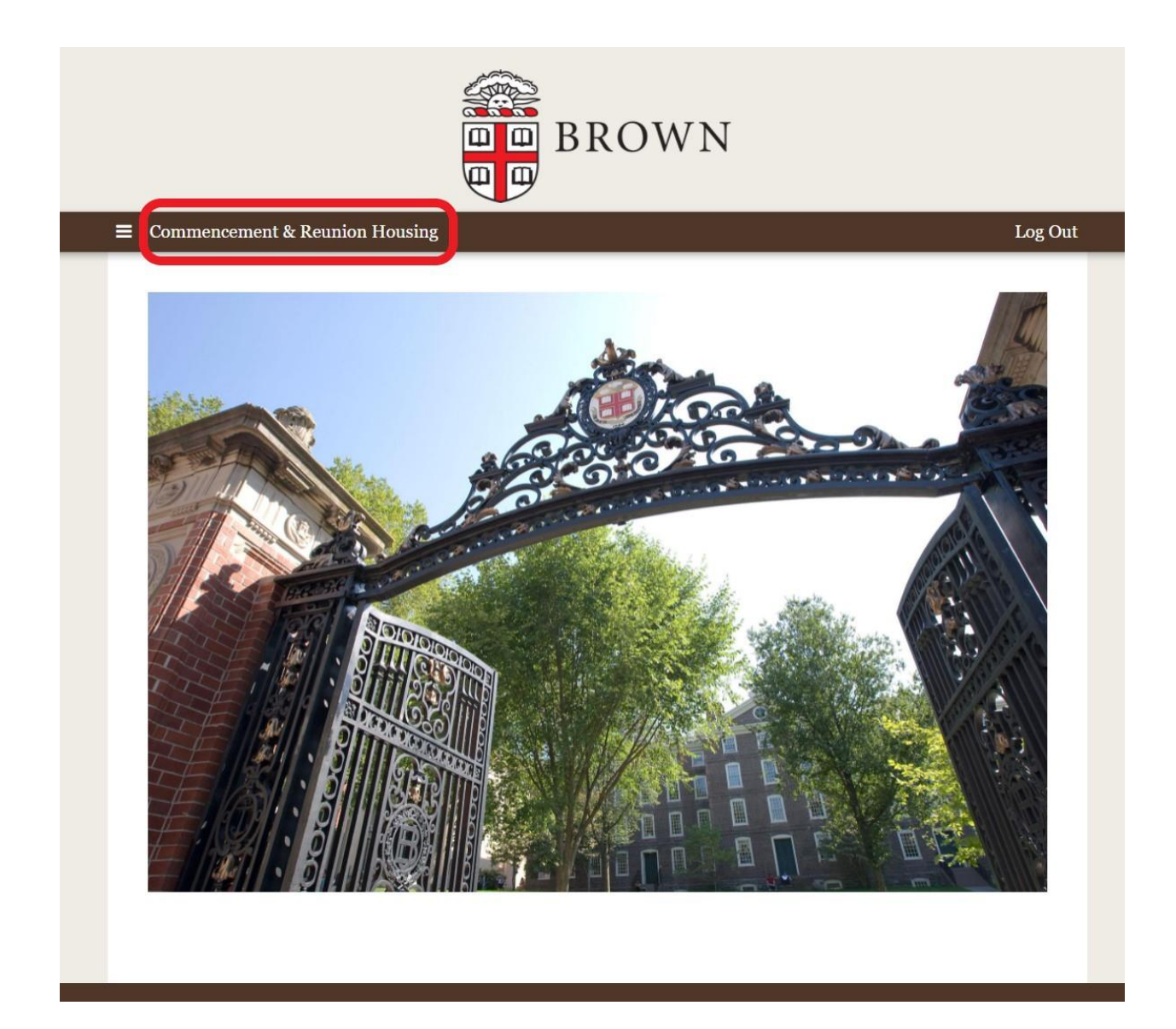

## Commencement or Reunion Guest

Please indicate whether you are an alumni guest celebrating a class year reunion (Reunion Guests), or a family member or friend of the members of the Classes of 2020 and 2022 (Commencement Guests)

| elect Next Step:        |
|-------------------------|
| Please select next step |
|                         |

From there, you'll select either the Commencement Guests or Reunion Guests option.

From there, you will get to an overview page that will give you detailed instructions on how the booking process itself works. After the overview page, you can proceed to view available buildings and book your room.

The Initial Selection page will show you which buildings are available, as well as what types of rooms are available in each building.

| Room Types Available                  |
|---------------------------------------|
| Singles, Singles in Suites/Apartments |
| Singles, Doubles, Triples             |
| Singles, Doubles, Triples             |
| Singles, Doubles, Triples             |
| Singles and Doubles                   |
| Singles, Singles in Suites/Apartments |
|                                       |

The Initial Selection page allows you to indicate which nights you will be staying on campus. As a reminder, there is a two-night minimum.

| Please select your oc | cupancy dates:  |          |
|-----------------------|-----------------|----------|
| Fri, 27 May 20: 🛗     | Mon, 30 May 2 🛗 | 3 nights |

At the bottom of the Initial Selection page, you can pick a building so you can view available rooms there.

| 315 THAYER     | ANDREWS HALL   | METCALF HALL       |
|----------------|----------------|--------------------|
| SELECT         | SELECT         | SELECT             |
| MILLER HALL    | NEW PEMBROKE 1 | NEW PEMBROKE 2     |
| SELECT         | SELECT         | SELECT             |
| NEW PEMBROKE 3 | NEW PEMBROKE 4 | STERNLICHT COMMONS |
| SELECT         | SELECT         | SELECT             |

Please select a building below to view the available rooms located in that building.

On the room selection page, several filters are available to help you narrow down the room you would like to book.

Each room listing shows helpful information about the room. Below you can find a guide to that information.

|                                                                                 |                                                                                 | Room                                                                                                    |  |
|---------------------------------------------------------------------------------|---------------------------------------------------------------------------------|----------------------------------------------------------------------------------------------------|--|
| 315THAVER<br>340 347                                                            | 315THAVER<br>340 348                                                            | 315THAYER                                                                                                   |  |
| 1 Im Calculate Total<br>315THAYER 340<br>315 THAYER<br>Single (Suite/Apartment) | 1 Im Calculate Total<br>315THAYER 340<br>315 THAYER<br>Single (Suite/Apartment) | 1 - Calculate Total       Number of Beds         315THAYER 415       315 THAYER         Single       Single |  |
| Show Room Info                                                                  | Show Room Info                                                                  | Show Room Info                                                                                              |  |
| ADD TO CART                                                                     | ADD TO CART                                                                     | ADD TO CART                                                                                                 |  |

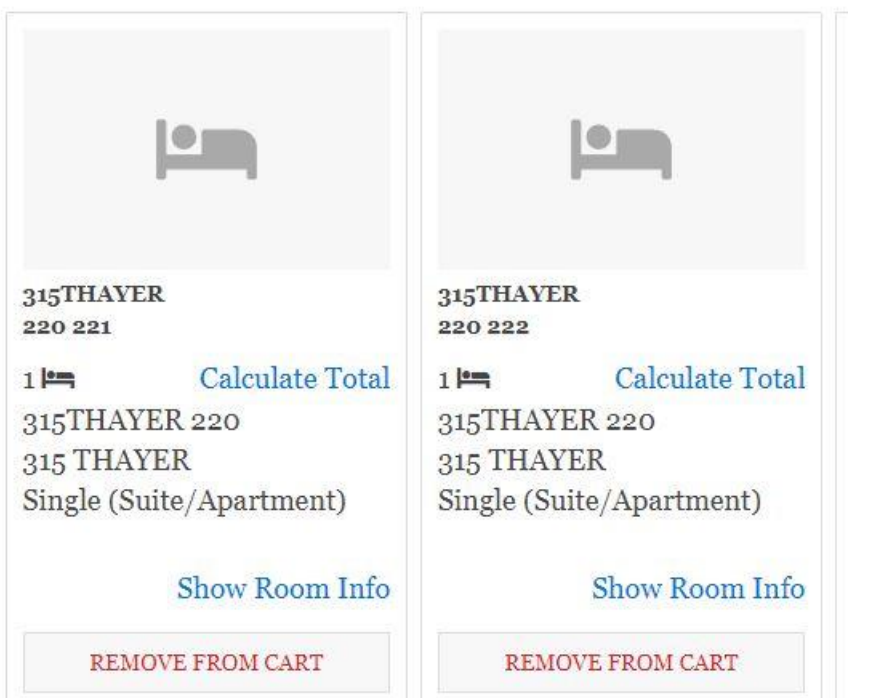

If you select a room within a suite or apartment, the system will automatically select the entire suite so you don't have to. Partial suite bookings are not available. Housing rates are \$90 per bed per night, so the overall capacity of the room will determine how much it costs to reserve. Each room listing will show you how much that specific room would cost to reserve. For suites and apartments, you can determine the total by adding up the rate for each room within the suite/apartment.

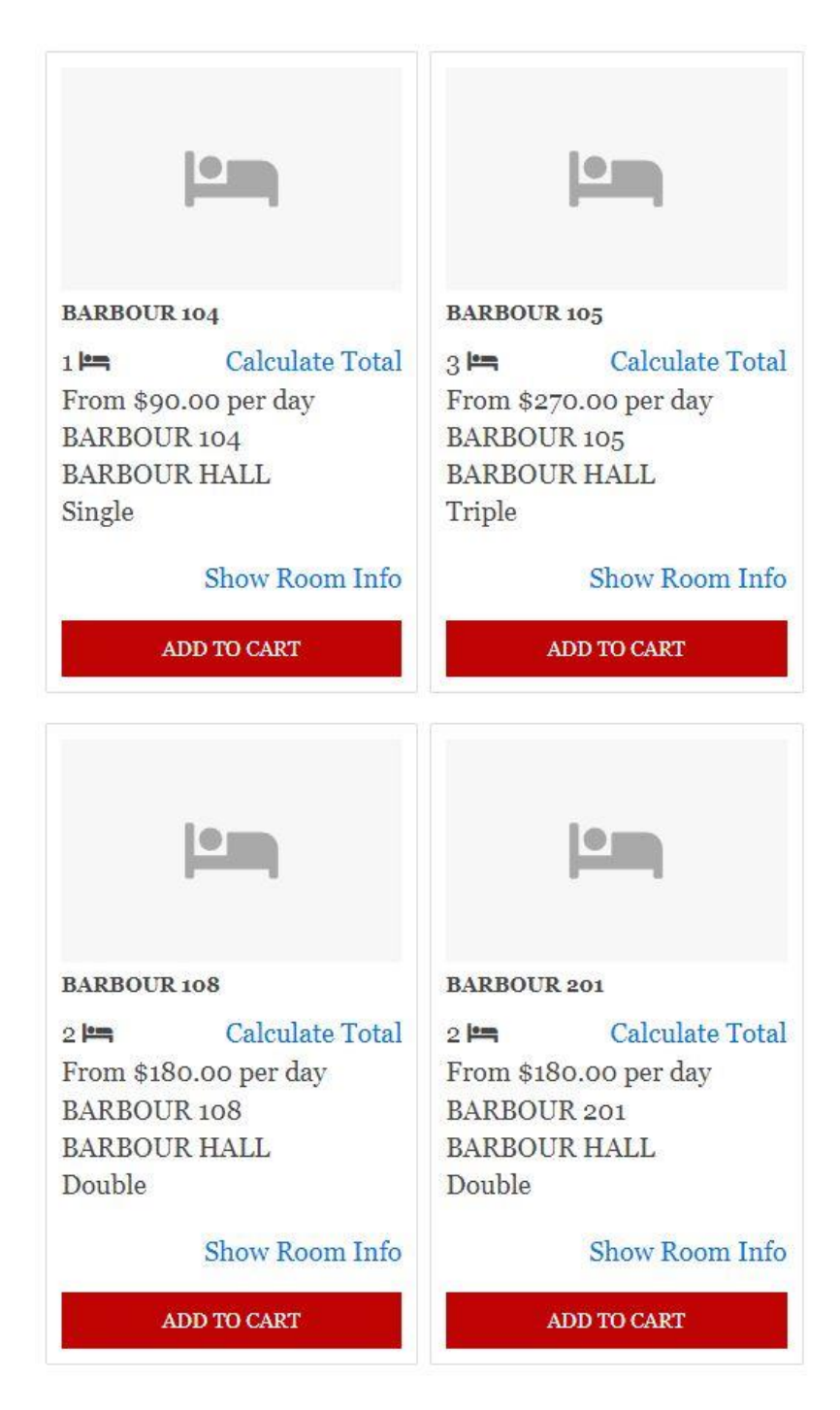

Once you have selected the room(s) you want, scroll to the bottom of the page and click "Select Room Spaces"

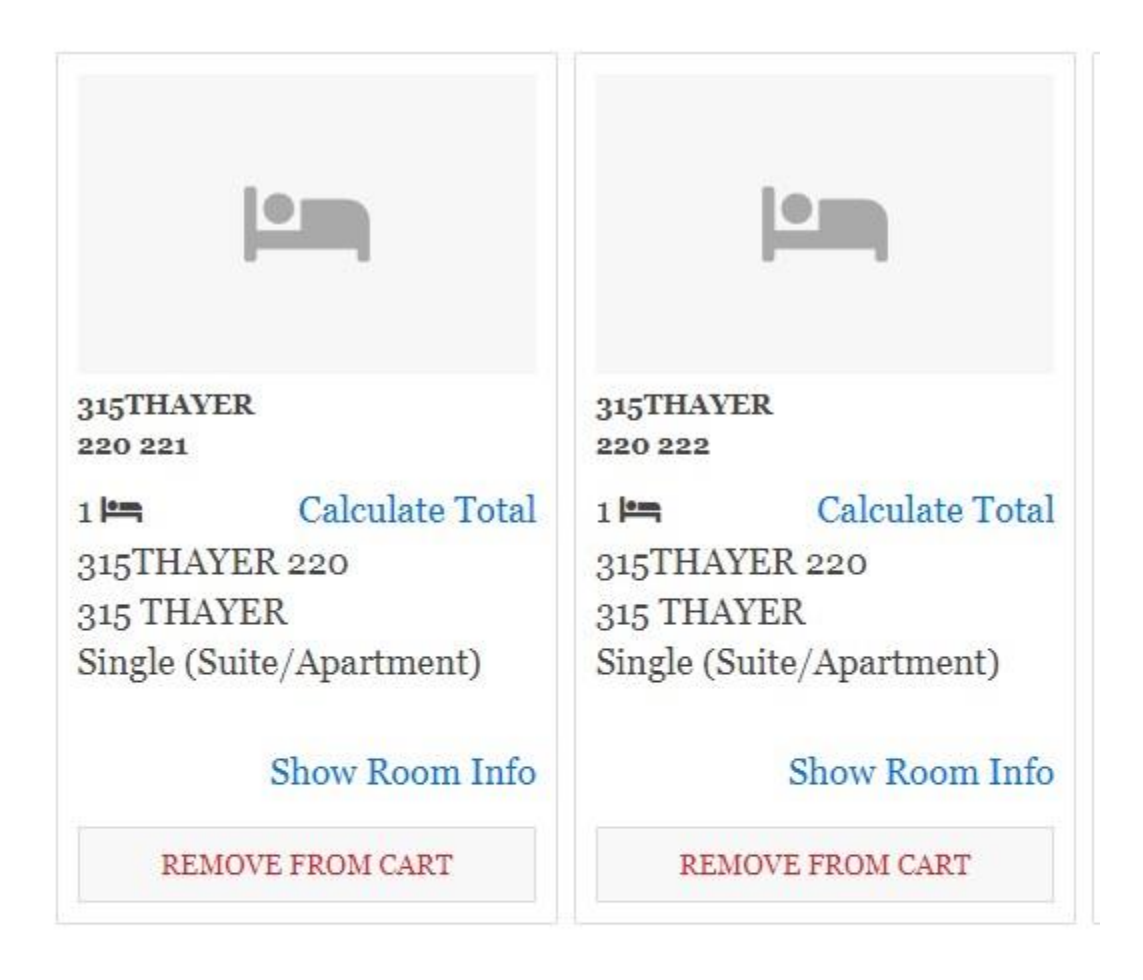

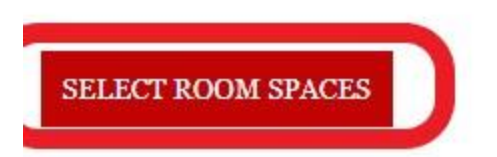

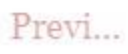

If you selected multiple room spaces, you can pick which room space you will live in, and which will be spaces for other members of your group.

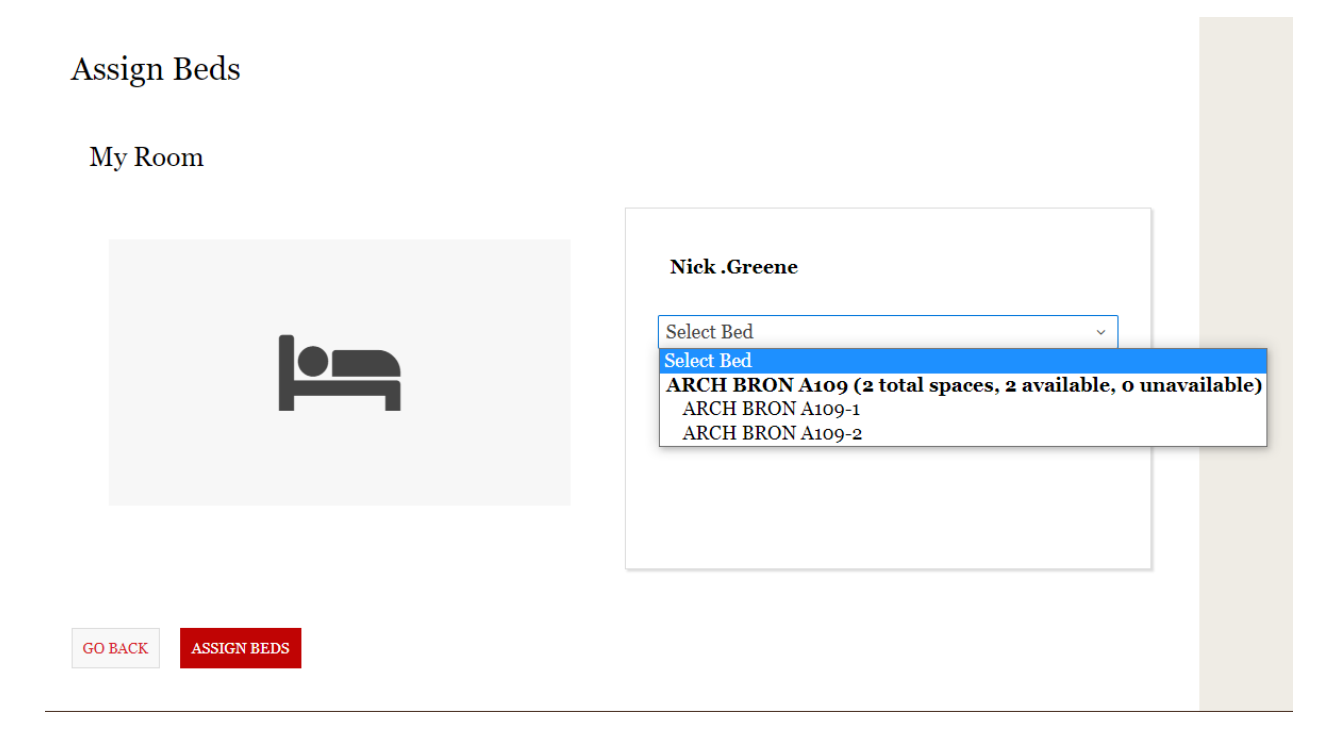

You will have the opportunity to provide information on your group members at the end of the process.

| Comme  | ncement & Reunion Housing              |
|--------|----------------------------------------|
| Confi  | rmation                                |
| 315THA | YER 220 221, 315THAYER 220, 315 THAYER |
| 1. 315 | THAYER 220 221-1:                      |
| 315THA | YER 220 222, 315THAYER 220, 315 THAYER |
| 1. 315 | THAYER 220 222-1: Additional Occupant  |

After confirming the room spaces, you will see a checkout page, which will show a summary of your order.

| Item Description          | Total Tax (\$) | Total Amount (\$) |  |
|---------------------------|----------------|-------------------|--|
| BARBOUR 104-1 for NGreene | \$0.00         | \$180.00          |  |
| Total:                    | \$0.00         | \$180.00          |  |
|                           |                |                   |  |

If you click "Confirm Order" you will be redirected to our online payment site so you can pay for your reservation.

## Here is what the online payment site looks like, as well as the information you will need to have in order to complete your payment.

| ayment Information                                                                                                    |                                                                                                    |     | * Indicates i                                   | required informat |
|----------------------------------------------------------------------------------------------------|----------------------------------------------------------------------------------------------------|-----|-------------------------------------------------|-------------------|
| Total:                                                                                                    | \$180.00                                                                                                    |     |                                                 |                   |
| Payment Method:*                                                                                                    | Credit Card                                                                                                    |     |                                                 | ~                 |
|                                                                                                    |                                                                                                    |     |                                                 |                   |
| .ccount Information                                                                                                    |                                                                                                    |     | * Indicates i                                   | required informat |
| Credit Card Type: <sup>*</sup>                                                                                                    | Select a Credit Card T                                                                                                    | /pe |                                                 | ~                 |
| Account Number:*                                                                                                    |                                                                                                    |     |                                                 |                   |
| Expiration Date:*                                                                                                    | 04                                                                                                    | •   | 2022                                            |                   |
| Security Code:*                                                                                                    |                                                                                                    |     |                                                 |                   |
|                                                                                                    | <ul> <li>View Example</li> </ul>                                                                                                    |     |                                                 |                   |
| Name on Card: <sup>*</sup>                                                                                                    |                                                                                                    |     |                                                 |                   |
| Name on Card:*<br>Filling Information                                                                                                  |                                                                                                    |     | * Indicates i                                   | required informa  |
| Name on Card:*<br>Silling Information<br>Street Address 1:*                                                                            |                                                                                                    |     | * Indicates r                                   | required informa  |
| Name on Card:*<br>Filling Information<br>Street Address 1:*<br>Street Address 2:                                                       |                                                                                                    |     | * Indicates i                                   | required informa  |
| Name on Card:*<br>Silling Information<br>Street Address 1:*<br>Street Address 2:<br>City:*                                             |                                                                                                    |     | * Indicates I                                   | required informa  |
| Name on Card:*<br>Silling Information<br>Street Address 1:*<br>Street Address 2:<br>City:*<br>State:*                                  | Rhode Island                                                                                                    |     | * Indicates r                                   | required informa  |
| Name on Card:*<br>Silling Information<br>Street Address 1:*<br>Street Address 2:<br>City:*<br>State:*<br>Zip Code:*                    | Rhode Island                                                                                                    |     | * Indicates i                                   | required informa  |
| Name on Card:*<br>Silling Information<br>Street Address 1:*<br>Street Address 2:<br>City:*<br>State:*<br>Zip Code:*<br>Country:*       | Rhode Island<br>United States                                                                                                    |     | * Indicates i                                   | required informa  |
| Name on Card:*<br>Silling Information<br>Street Address 1:*<br>Street Address 2:<br>City:*<br>State:*<br>Zip Code:*<br>Country:*       | Rhode Island<br>United States                                                                                                    |     | * Indicates I                                   | required informa  |
| Name on Card:* Silling Information Street Address 1:* Street Address 2: City:* State:* Zip Code:* Country:* Ontact Information Email:* | Image: Constraint of the second second se |     | * Indicates i<br>* Indicates i<br>* Indicates i | required informa  |

After paying for your order, you will receive a confirmation email, and you will get to a receipt page, which you can print for your records. You will receive a separate online receipt from our online payment site.

| Booking Successfu                                                                              | ul!                                                     |                                                              |                                    |
|------------------------------------------------------------------------------------------------|---------------------------------------------------------|--------------------------------------------------------------|------------------------------------|
| Your booking was successfully                                                                  | y processed.                                            |                                                              |                                    |
| our booking was successfully p<br>ther important details. You ma                               | processed. You can reviev<br>ay want to print this page | v the item(s) you booked for below,<br>for future reference. | as well as your receipt number and |
| ou will be able to provide the i                                                               | information for your Add                                | itional Occupants on the next page.                          |                                    |
| ull Name: Greene, Nicholas (N                                                                  | Vicholas Greene)                                        |                                                              |                                    |
| toma Pooled                                                                                    |                                                         |                                                              |                                    |
| tems booked                                                                                    |                                                         |                                                              |                                    |
| tems booked                                                                                    |                                                         |                                                              |                                    |
| Item Description                                                                               | Total Tax (\$)                                          | Total Amount (\$)                                            | Status                             |
| Item Description 315THAYER 220 221-1 for N. Greene                                             | <b>Total Tax (\$)</b><br>\$0.00                         | <b>Total Amount (\$)</b><br>\$0.00                           | <b>Status</b><br>Success           |
| Item Description 315THAYER 220 221-1 for N. Greene 315THAYER 220 222-1 for additional occupant | <b>Total Tax (\$)</b><br>\$0.00<br>\$0.00               | <b>Total Amount (\$)</b><br>\$0.00<br>\$0.00                 | Status<br>Success<br>Success       |
| Item Description 315THAYER 220 221-1 for N. Greene                                             | <b>Total Tax (\$)</b><br>\$0.00                         | <b>Total Amount (\$)</b><br>\$0.00                           | <b>Status</b><br>Success           |

To provide information about your classmate group members, click "Save & Continue"

The Additional Occupants page should be completed for each classmate group member you have.

| Please fill in the details of the a | dditional occupant: |
|-------------------------------------|---------------------|
| First Name                          |                     |
|                                     | ٢                   |
| Last Name                           |                     |
|                                     | ٢                   |
| Lived Name                          |                     |
| <empty></empty>                     |                     |
| Date of Birth                       |                     |
| □ <b>(</b> )                        |                     |
| Cell Phone                          |                     |
| <empty></empty>                     | ١                   |
| Email                               |                     |
|                                     |                     |

After providing information for each classmate group member, you can click "Finish Reservation" to close out the process.